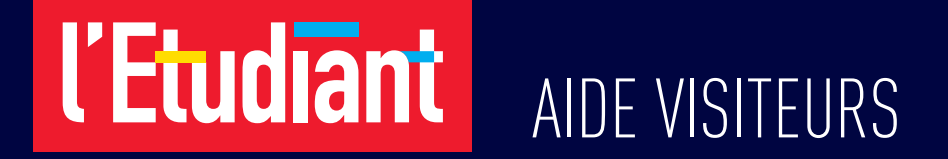

### **RENCONTRES VIRTUELLES**

 $\rightarrow \text{Longlet Salons}$  $\rightarrow \text{La home page}$  $\rightarrow \text{Les exposants}$ 

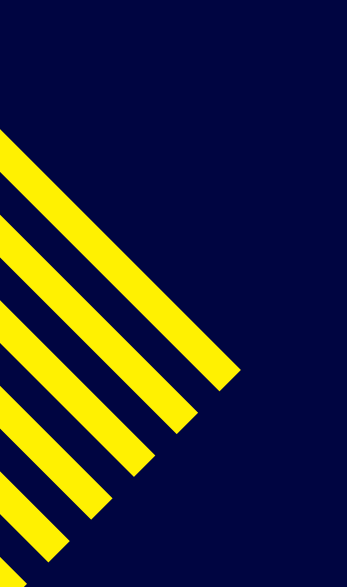

## l'Etudiant

### L'ONGLET SALONS

1 Sélectionnez les Rencontres de votre choix.

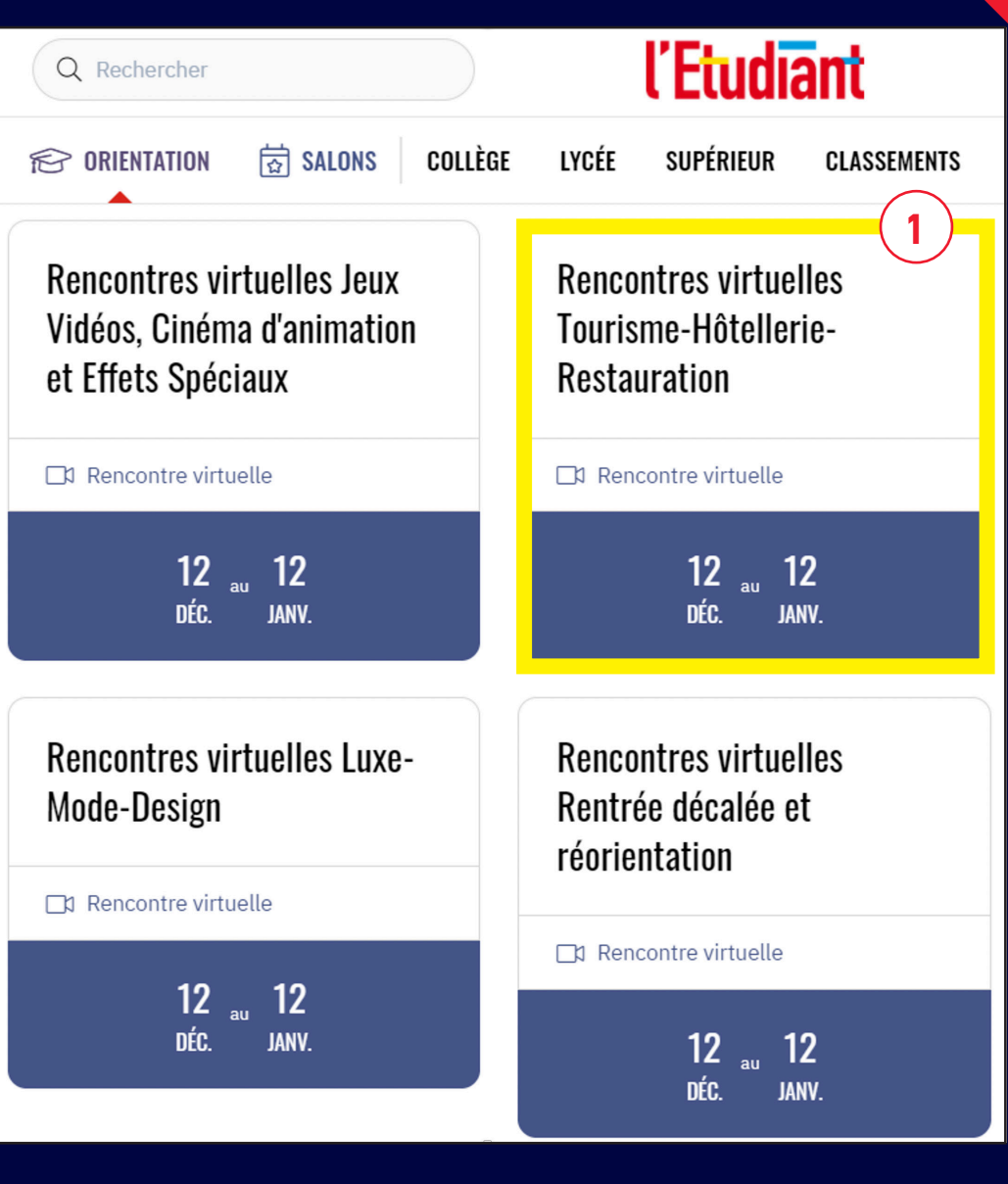

## LA HOME PAGE

#### 1 Accédez à la Rencontre.

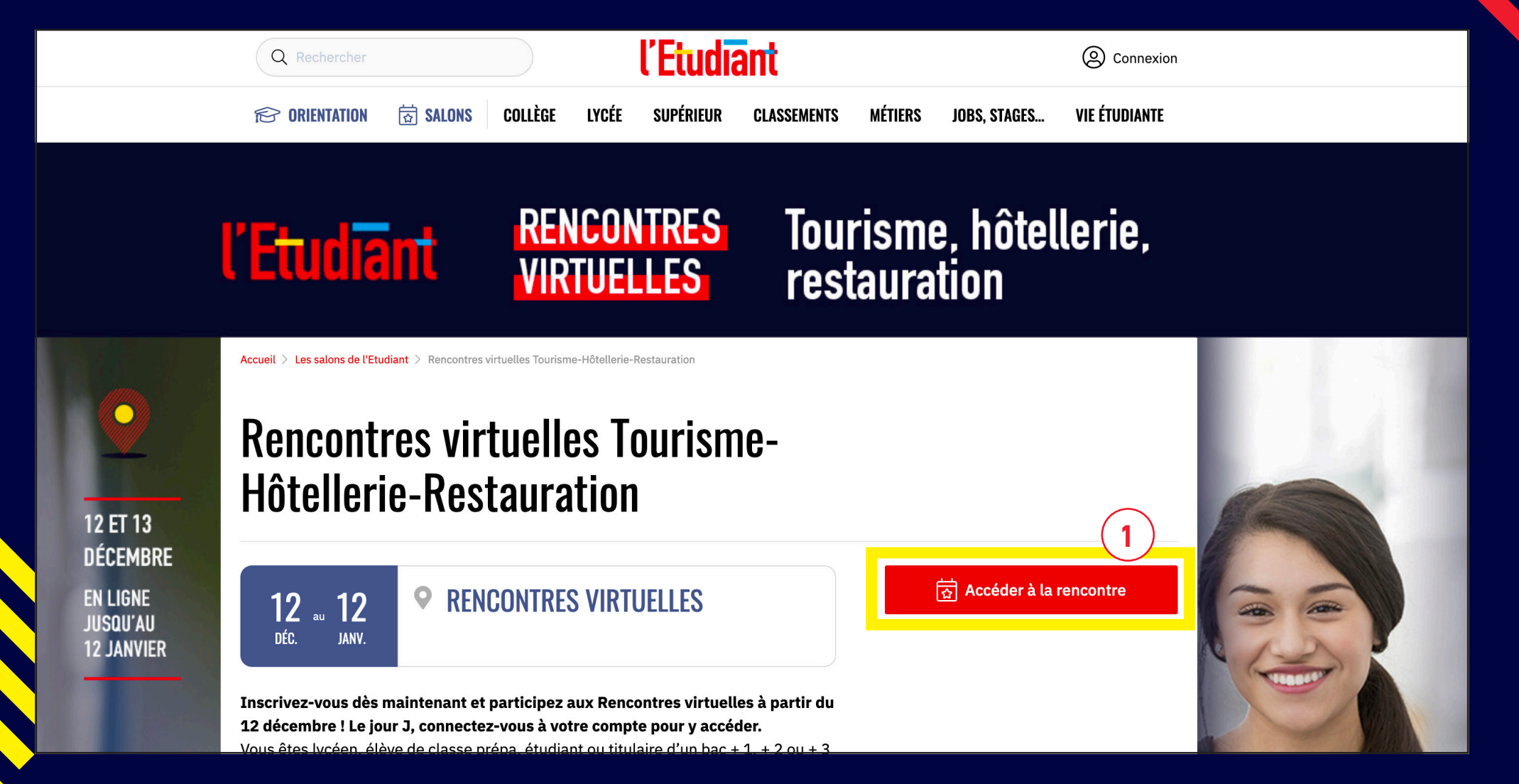

## l'Etudiant

### **LES EXPOSANTS**

Entrez en contact avec l'exposant de votre choix.

 Accédez à la liste des exposants participants aux Rencontres virtuelles de votre choix.

Cliquez sur le logo de l'exposant qui vous intéresse.

- 3 Communiquez avec les exposants en cliquant sur les vignettes :
  - « discutez en direct »
  - « prendre un rendez-vous »
  - « envoyez un message »
- Assistez aux conférences des exposants en direct ou visionnez les en replay.

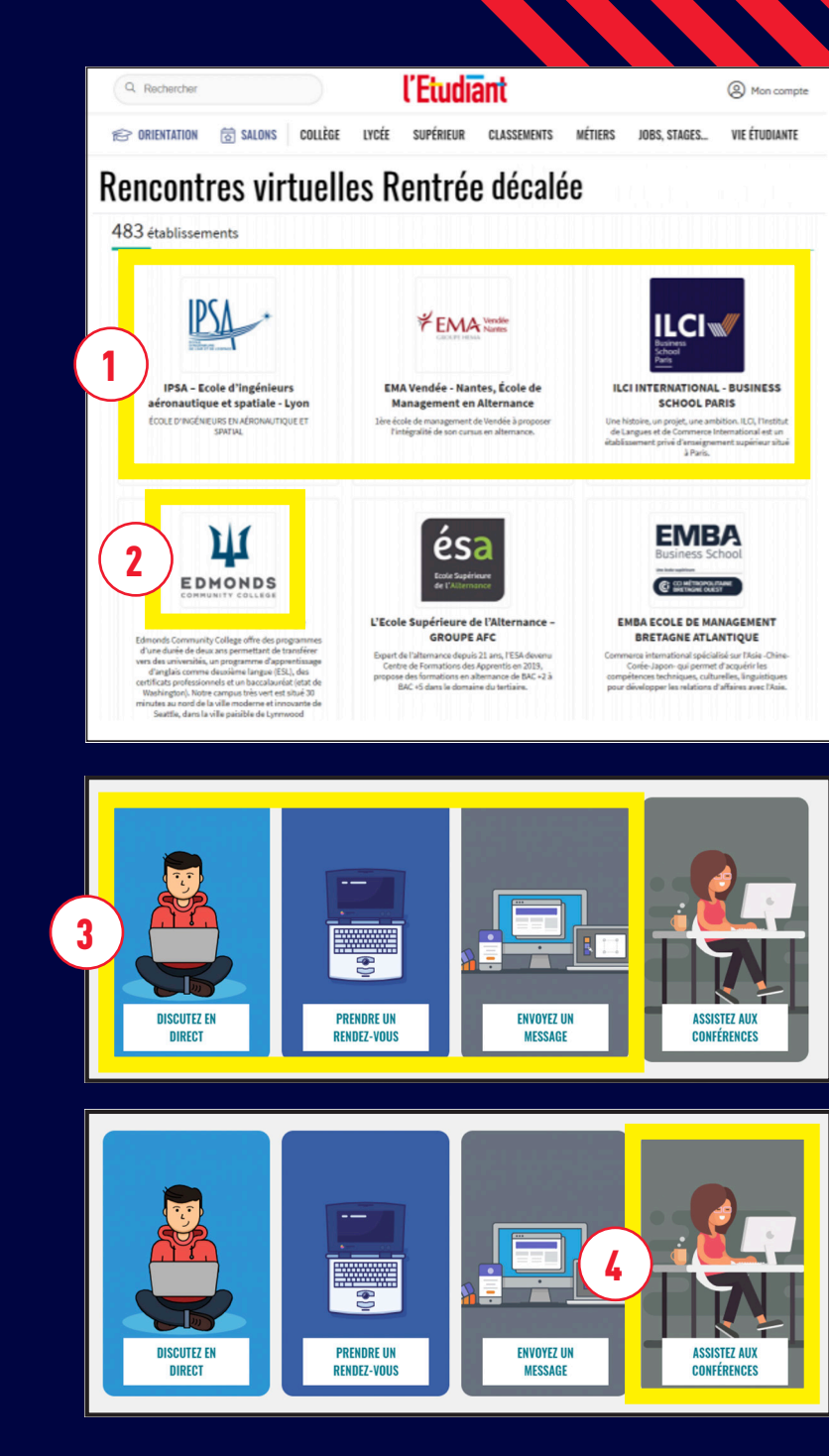

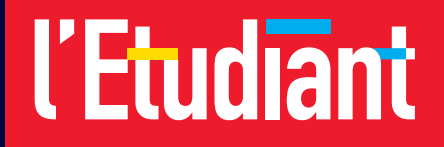

# Bonne visite !

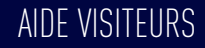